Пошаговая инструкция регистрации в educont.ru

## 1.Зарегистрироваться и войти

| 🖌 Поч | 📃 custa | 🚺 🛕 poly | 🖂 Поч | 🖂 Пола | 🚰 http: | 🖂 Поча | ⊠ мо_ | 🙆 Mail        | 🖂 Почт          | 👘 http:                 | (72)                    | 🖂 Почт | 🖂 Пис | 🖂 При: | ₿Ц× | 🗋 Атте | 🗅 цок |    | ۵<br>۵   | ≡        | -   | đ                  | ×            |
|-------|---------|----------|-------|--------|---------|--------|-------|---------------|-----------------|-------------------------|-------------------------|--------|-------|--------|-----|--------|-------|----|----------|----------|-----|--------------------|--------------|
| (€    | S (     | educo    | nt.ru |        |         |        |       |               |                 | L                       | ļОК                     |        |       |        |     |        |       | 7: | • Отзывы | <b>H</b> | AU1 | B                  | $\downarrow$ |
|       |         |          |       |        |         |        |       |               | C               | ЦИФР<br>ОБРА<br>КОНТ    | овой<br>Зователі<br>ЕНТ | ьный   |       |        |     |        |       |    |          |          |     |                    | -            |
|       |         |          |       |        |         |        |       | Вход<br>и пај | д по ли<br>ролю | <b>огину</b><br>nail.ru |                         |        |       |        |     |        |       |    |          |          |     |                    |              |
|       |         |          |       |        |         |        |       | Парол         | ь               | Вс                      | ойти                    |        | •     |        |     |        |       |    |          |          |     |                    |              |
|       |         |          |       |        |         |        |       |               |                 | Я забы                  | л пароль                |        |       |        |     |        |       |    |          |          |     |                    |              |
|       |         |          |       |        |         |        |       |               |                 |                         |                         |        |       |        |     |        |       |    |          |          |     |                    | -            |
|       |         | <b>Y</b> |       |        |         |        |       |               |                 |                         |                         |        |       |        |     |        |       |    | EN       | - 😼      |     | 15:30<br>23.11.202 | 1            |

## 2.Подтвердить данные через ЕСИА

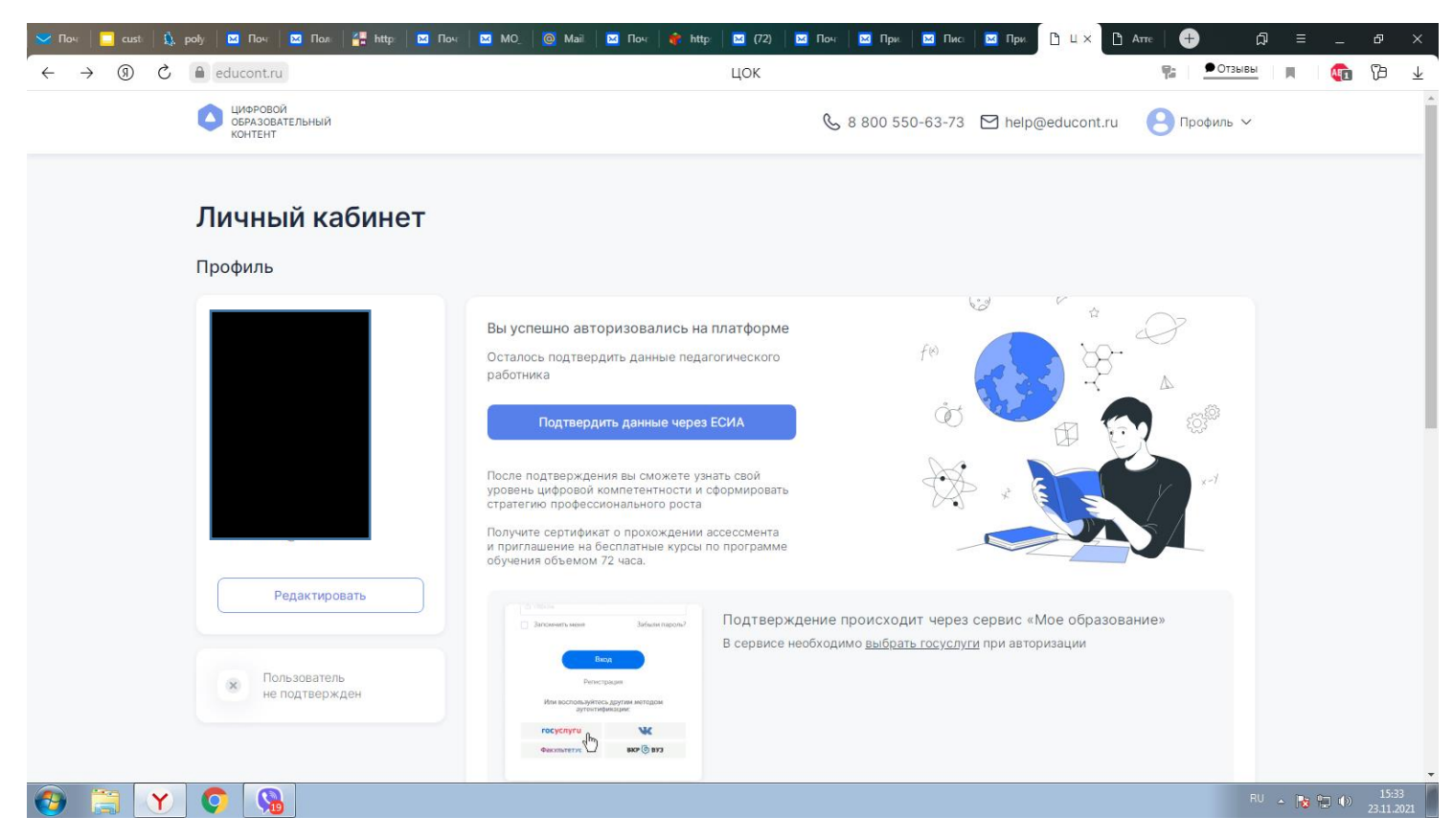

3.Нажимаете на ГОСУСЛУГИ и вводите пароль от госуслуг (если выдает ошибку, то позже еще раз попробуйте).

| 🔽 Πο <sup>ε</sup> 📃 cusi   Ω΄, pol)   🖾 Πο <sup>ε</sup>   🖾 Πο <sub>ε</sub>   🚰 http:   🔛 Πο <sup>ε</sup>   🔤 ΜΟ   🥘 | Mai 🛛 🖂 Поч 🛛 👘 http: 🛛 🔀 (72)                   | ) 🔟 Поч 🛛 🎦 При 🖂 Пис                                  | 🖂 При 📋 ЦО 🚽           | 🐁 🗸 🗠 🗋 Атт | ф <del>(</del> |            |                     |                       |
|----------------------------------------------------------------------------------------------------|--------------------------------------------------|--------------------------------------------------------|------------------------|-------------|----------------|------------|---------------------|-----------------------|
| ← ⑨ Ċ ● auth.online.edu.ru                                                                                           | Авторизаци                                       | я в СЦОС                                               |                        |             | ●12 отзывов    | <b>N</b> 1 | ) (b                | $\overline{\uparrow}$ |
|                                                                                                    | Моё образование<br>Фагральний портал             | Министерство на<br>и высшего образа<br>Российской феде | уки<br>Эвания<br>Рации |             |                |            |                     |                       |
|                                                                                                    | Вхс                                              | рд                                                     |                        |             |                |            |                     |                       |
|                                                                                                    | 8 Имя пользователя или поч                       | па                                                     |                        |             |                |            |                     |                       |
|                                                                                                    |                                                  |                                                        |                        |             |                |            |                     |                       |
|                                                                                                    | Запомнить меня                                   | Забыли пароль?                                         |                        |             |                |            |                     |                       |
|                                                                                                    | Вхо<br>Регистр<br>Или воспользуйтесь<br>аутентиф | д<br>рация<br>в другим методом<br>икации:              |                        |             |                |            |                     |                       |
|                                                                                                    | госуслуги                                        | <b>VK</b>                                              |                        |             |                |            |                     |                       |
|                                                                                                    | Факультетус                                      | ВКР 🕕 ВУЗ                                              |                        |             |                |            |                     |                       |
| https://auth.online.edu.ru/realms/portfolio/broker/ESIA/login?client_id=educont&tab_id=kFowhaiRW1Y&se                | ession_code=DBTTxUIuOdCDlovora2Pibtr             | m1711YaNPZO2DI0ooM                                     |                        |             |                |            |                     |                       |
|                                                                                                    |                                                  |                                                        |                        |             | RU             | - 😼 🔛 (    | ()) 15:3<br>23:11.2 | 4                     |

4 После подтверждения через ЕСИА (госуслуги) выходит нажимаем Дополнить данные об обучении

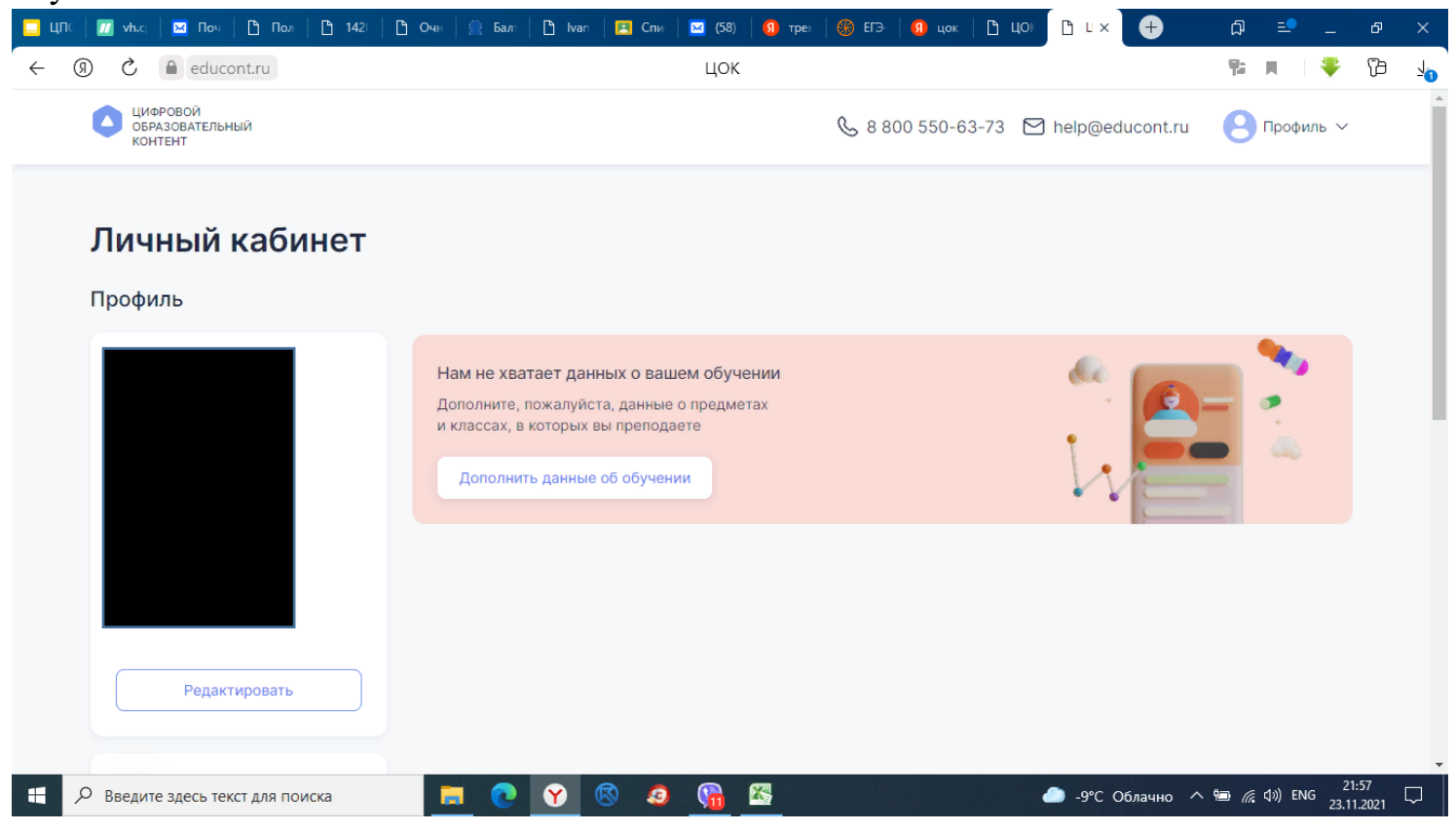

5. заполняем строки, чтобы найти нашу школу достаточно написать наименование населенного пункта

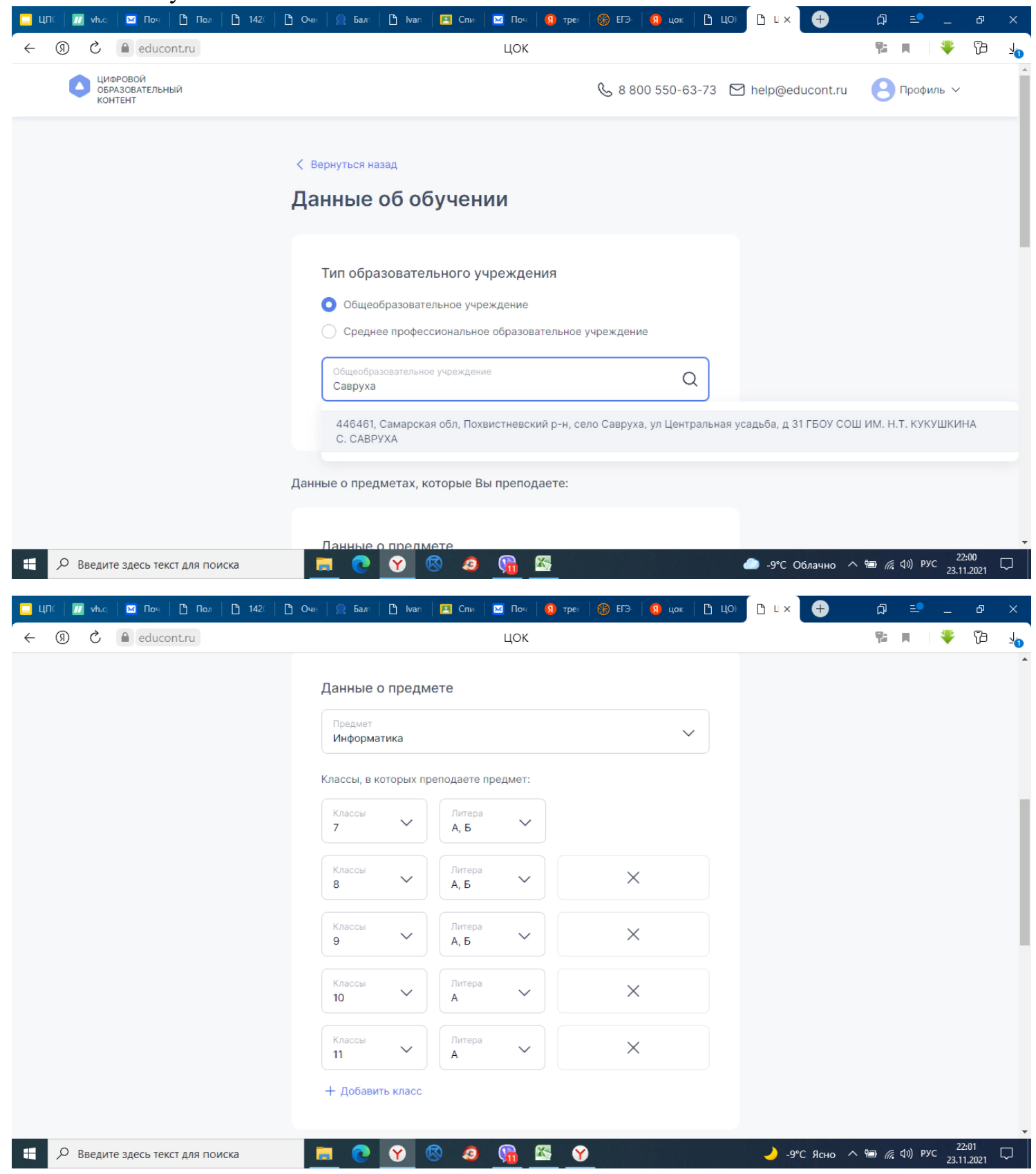

## 6. СОХРАНЯЕМ, потом нажимаем ПОЛУЧИТЬ ДОСТУП...

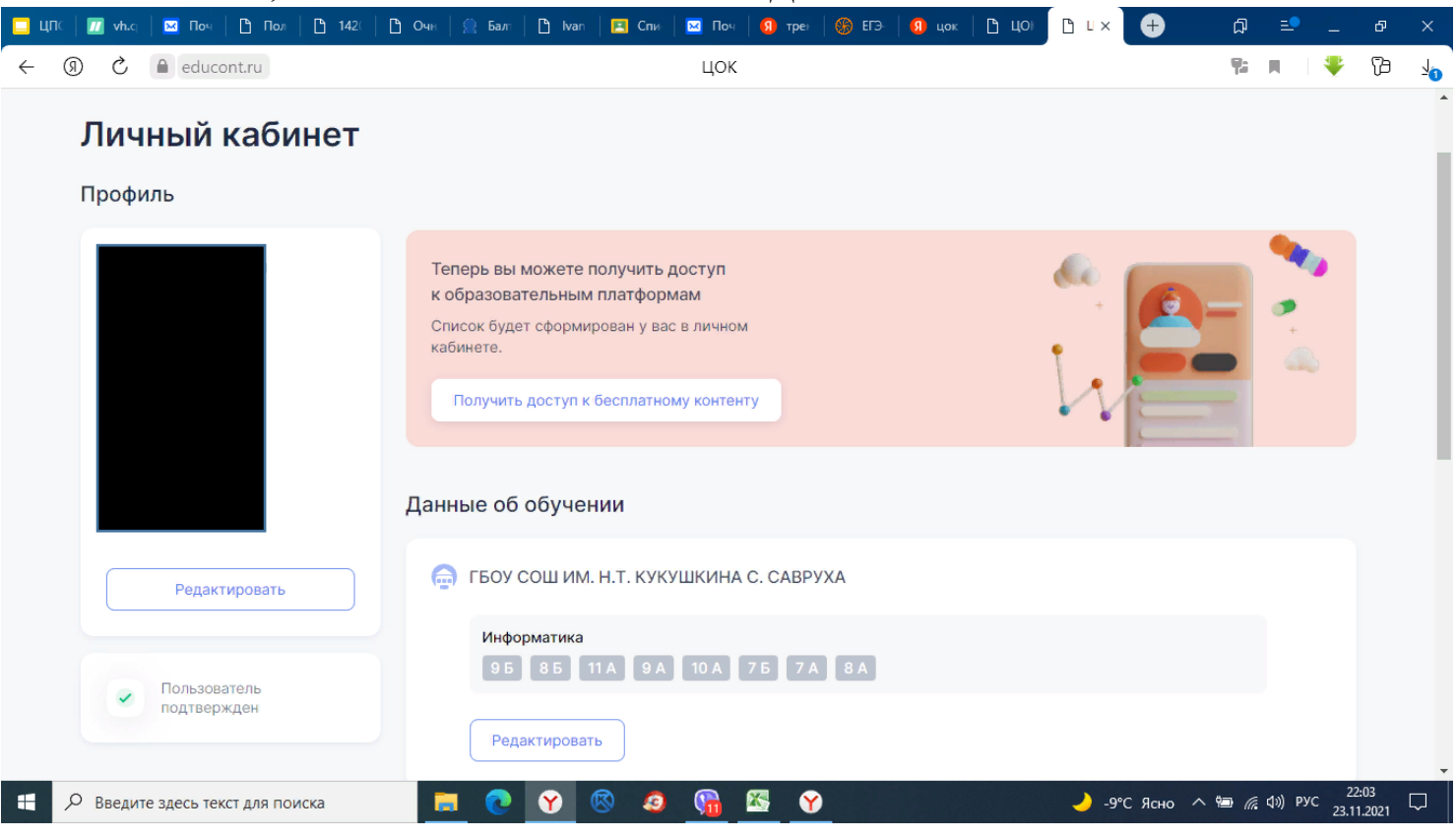

7. Появляются платформы которые можно активировать, например УЧИ РУ, нажимаете активировать

| ЦПС   📶 vh.c;   🖂 Поч   🕒 Пол   🕒 1420   [ | в Очн   🚊 Балт   🖪 Ivan   🖂 Спи   🔛 Поч   🚺 трен   🎒 ЕГЭ   <table-cell> цок   🖪 ЦОР</table-cell>                                                                                                    | <u>ריא ל</u> + ביא +                            |  |  |  |  |  |  |  |  |  |
|--------------------------------------------|----------------------------------------------------------------------------------------------------|-------------------------------------------------|--|--|--|--|--|--|--|--|--|
| ← ③ Č ▲ educont.ru                         | цок                                                                                                    | Pr 🖷 🄻 🖓                                        |  |  |  |  |  |  |  |  |  |
| saddino van genanna                        | Оценка цифровых компетенций                                                                                                    |                                                 |  |  |  |  |  |  |  |  |  |
| Редактировать                              | • Университет Иннополис                                                                                                    | Приступить к ассессменту                        |  |  |  |  |  |  |  |  |  |
| Пользователь подтвержден                   | Образовательные платформы                                                                                                    |                                                 |  |  |  |  |  |  |  |  |  |
|                                            | • Фоксфорд                                                                                                    | Активировать контент                            |  |  |  |  |  |  |  |  |  |
|                                            | - M90                                                                                                    | Активировать контент                            |  |  |  |  |  |  |  |  |  |
|                                            | - Учи.Ру                                                                                                    | Активировать контент                            |  |  |  |  |  |  |  |  |  |
|                                            | <ul> <li>Новый Диск</li> </ul>                                                                                                    | Активировать контент                            |  |  |  |  |  |  |  |  |  |
|                                            |                                                                                                    |                                                 |  |  |  |  |  |  |  |  |  |
| Введите здесь текст для поиска             | C      O     C     C | 🤳 -9°С Ясно ヘ 🖮 🌈 ф)) рус 22:05<br>23.11.2021 💭 |  |  |  |  |  |  |  |  |  |

## 8. Вводите пароль от учи ру соглашаетесь

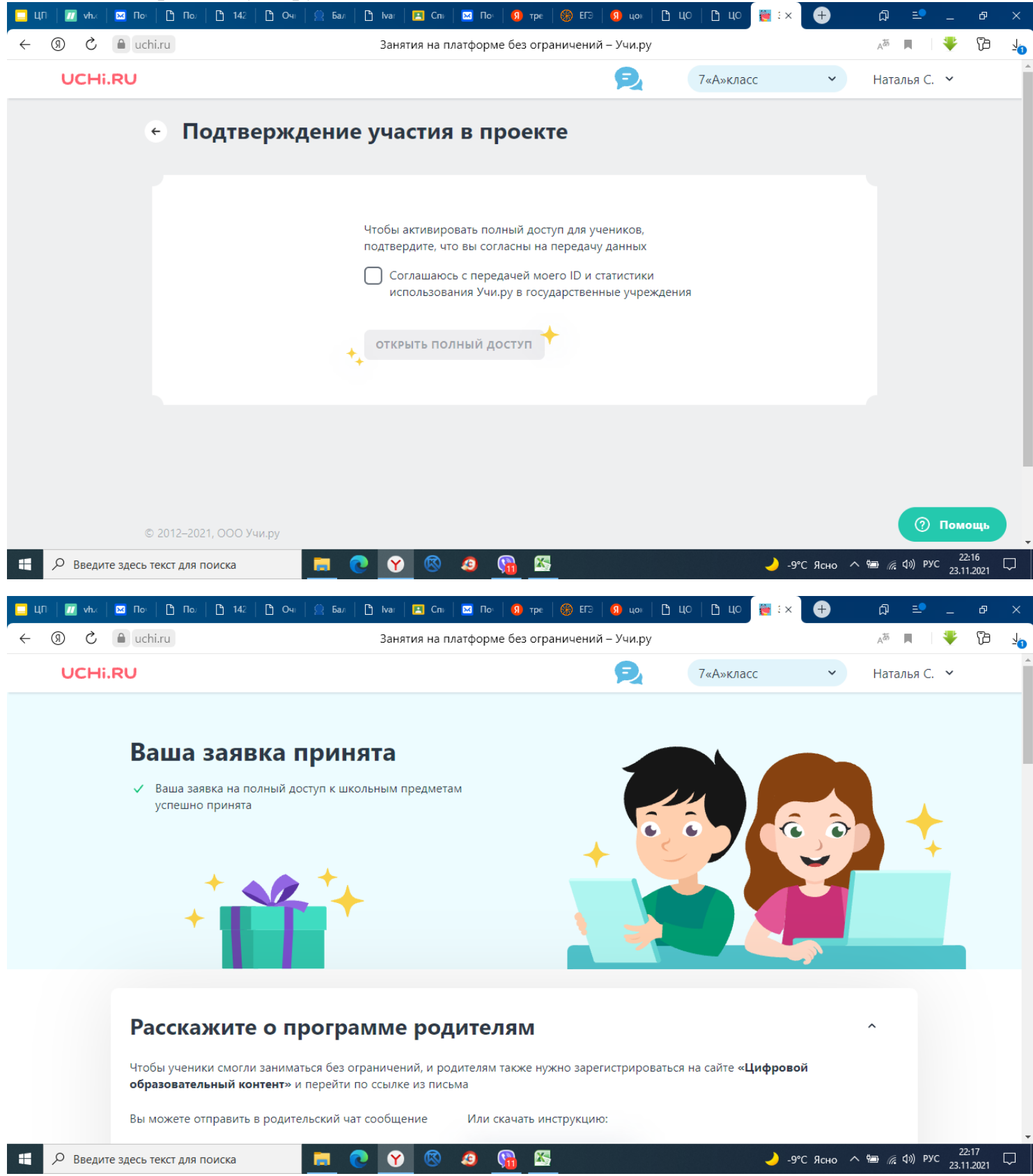

Информация предоставлена Садчиковой Натальей Федоровной, учитель информатики.

ГБОУ СОШ им. Н.Т. Кукушкина с. Савруха